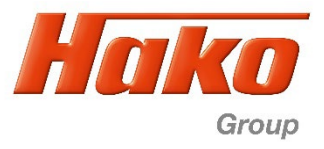

# 11.1.2 Software-Update B175R B260R B400R/RM/RH

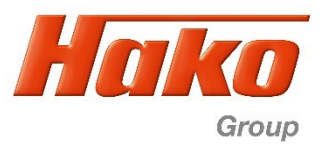

## 1) Flash SD-Card

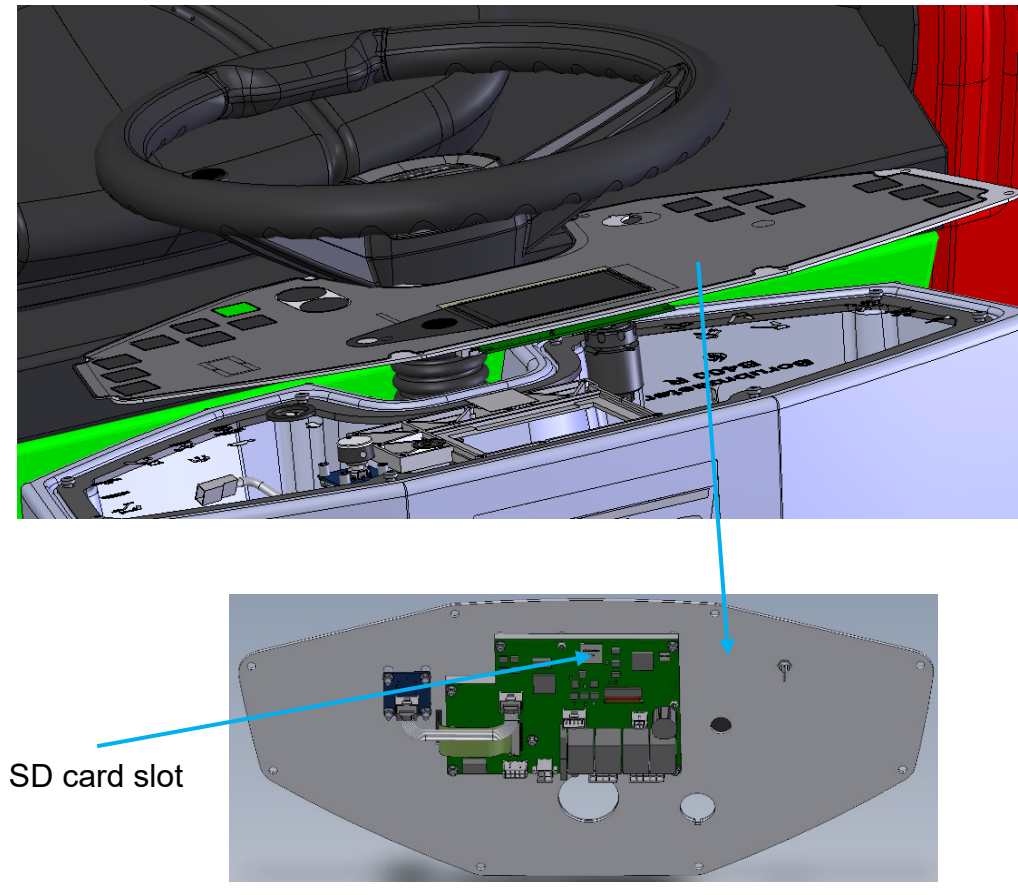

Rear side of dash board

The SD cardslot is on the rear side of the display board A2. For flashing, the SD card has to be extracted from the slot. To do this dismount the dashboard (8 screws). Then you could take out the card.

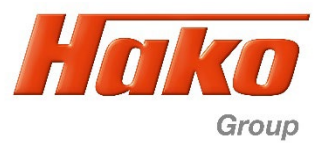

## **SD-Card into computer SD-Slot**

Only one SD drive may be connected, otherwise an error message will appear.

The Hako Diagnosis must be connected to an interface. A connection to the machine is not necessary.

Depending on whether not connected or connected follow the steps Interface is not connected to the machine or Interface is connected to machine

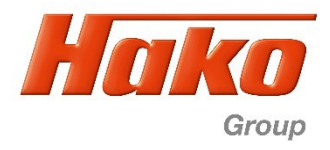

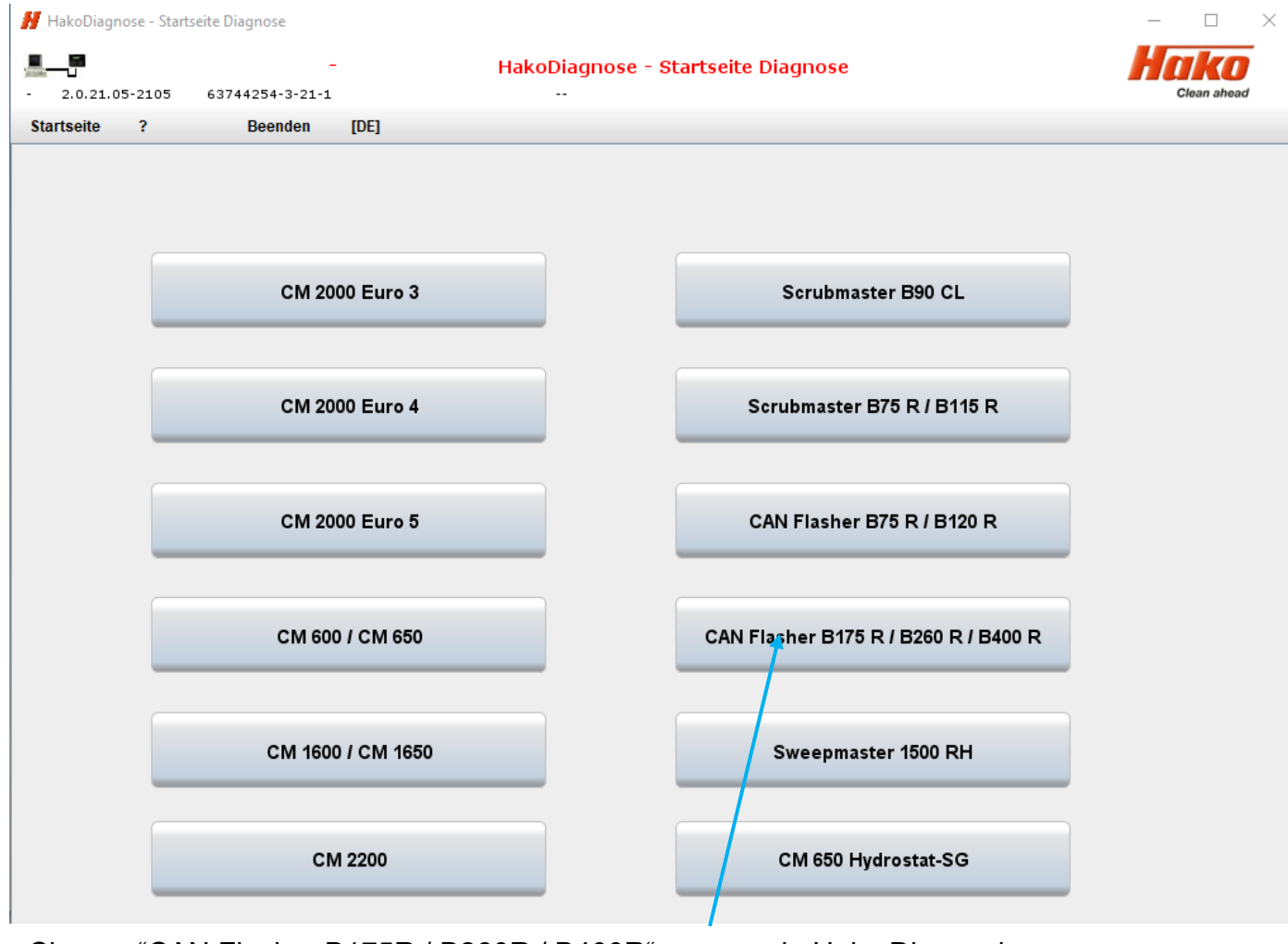

Choose "CAN Flasher B175R / B260R / B400R" program in Hako Diagnosis.

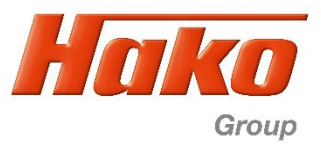

a) Interface is not connected to machine

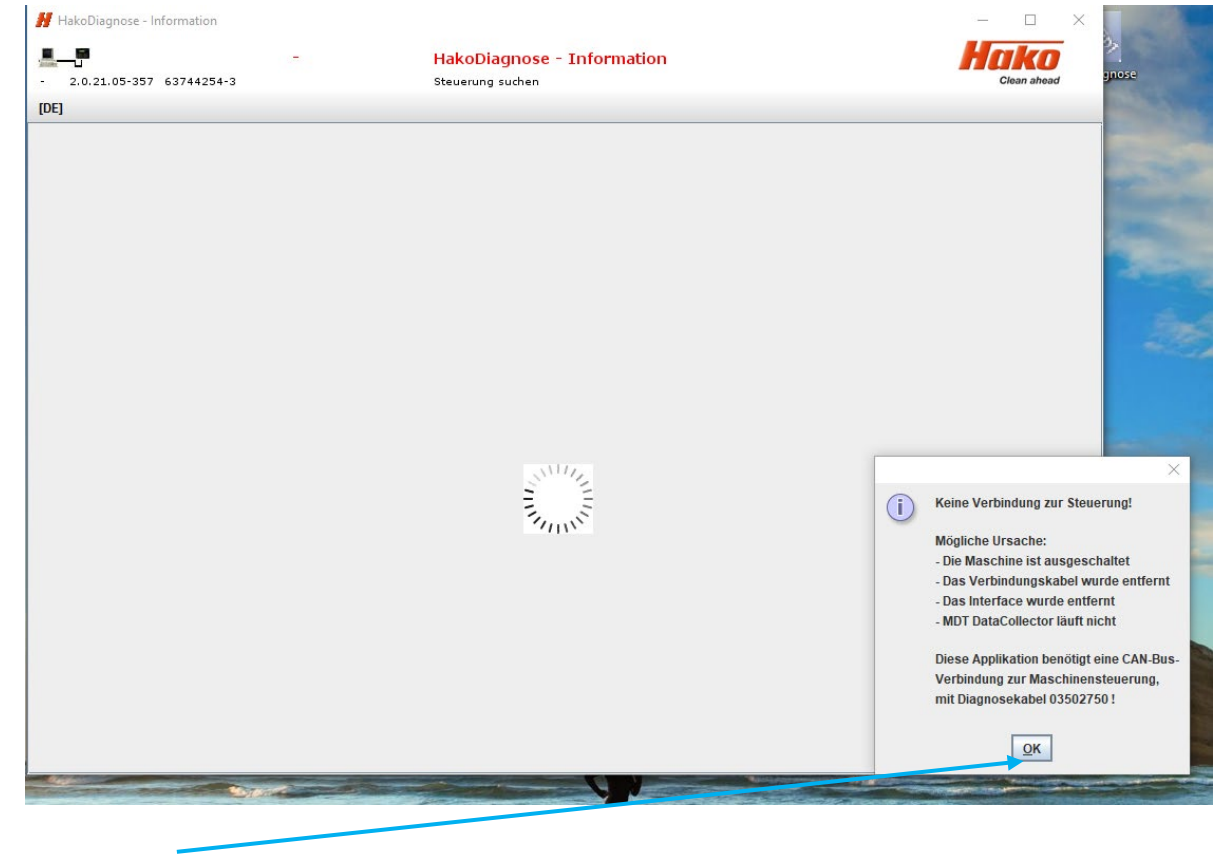

By choosing "OK " the search process is canceled.

| B175R/B260R/B400R                                                   |                                                |                          | Hako    |
|---------------------------------------------------------------------|------------------------------------------------|--------------------------|---------|
| 👭 HakoDiagnose - Information                                        |                                                | - 0                      | × Group |
| - 2.0.21.05-357 63744254-3                                          | HakoDiagnose - Information<br>Steuerung suchen | Harko<br>Clean ahead     |         |
| [EN]                                                                |                                                |                          |         |
| Diagnosedaten<br>ID<br>Plattform unbekann<br>Modell unbekannt<br>OK | E CANUSE_1 C<br>Write rr                       | COM 1 ▼<br>hicro-SD Card |         |

Choose "Write micro SD Card" program.

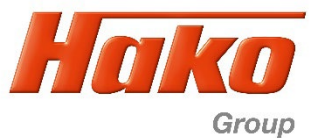

| 👭 HakoDiagnose - System                                                                              |                     |
|----------------------------------------------------------------------------------------------------|---------------------|
| B175R/B260R Display-Image         HakoDiagnose - System           - 2.0.21.05-357         53534136-3 | Hako<br>Clean ahead |
| [EN]                                                                                                 |                     |
| SD-Karte flashen                                                                                     |                     |
| C:\MDT\Hako\B160_B250\Flasher\Display\V910031_2.008.img                                              |                     |
| <ul> <li>Select software :</li> <li>B175 (V910031_2.008.img)</li> </ul>                              |                     |
| B260 (V910031_2.008.img)                                                                             |                     |
| O B400 (V910031_2.008.img)                                                                           |                     |
|                                                                                                    |                     |
| OK Abort                                                                                             |                     |

Choose corresponding machine and start flashing with "OK".

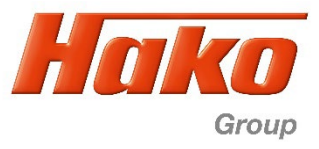

#### b) Interface is connected to machine (sample B260R, equal for all types)

| 2.0.21.05-357 53534136-:                                                                                                    | rubmaster B260R Hako<br>3                                                                                                    | Diagnose - Information                                                                                                    | Ha                                                                                                    | <b>iko</b><br>Clean ahead |
|----------------------------------------------------------------------------------------------------|----------------------------------------------------------------------------------------------------|----------------------------------------------------------------------------------------------------|----------------------------------------------------------------------------------------------------|---------------------------|
| ormation System                                                                                                    | ? Exit                                                                                                    | [EN]                                                                                                    |                                                                                                    |                           |
| Overview                                                                                                    | Operating hours Event m                                                                                                    | emory Documents                                                                                                    |                                                                                                    |                           |
| achine data                                                                                                    |                                                                                                    | Settings and options                                                                                                    |                                                                                                    |                           |
| ako model:<br>ako serial number:<br>oftware version:<br>ardware version:<br>isplay Version:<br>lachine Type:<br>rush deck:<br>DS type (Battery type :<br>ratery charger (Battery type):<br>charging characterist c:<br>ravel drive:<br>xternal Memory | Scrubmaster B260R<br>718200000361<br>7182.00.001.007<br>97155519<br>V910028_2.004<br>B260 R<br>Walzenbürste 1080mm<br>PzS oder PzB<br>kein Onboard-Ladegerät<br><br>XAC (Front+Heck)<br>SD-Card | Data           SOW, 3.2.           SOW, 3.3.           SOW, 3.4.           SOW, 3.5.           SOW, 3.6.           SOW, 3.6.           SOW, 3.7.           SOW, 3.8.           SOW, 3.9.           SOW, 3.A.           SOW, 3.A.           SOW, 3.A.           SOW, 3.A.           SOW, 3.C.           SOW, 3.E.           SOW, 3.E. | Contents           0           0           1           1           0           1           0           1           0           1           0           0           0           0           0           0           0           0           0           0           0           0           0           0           0           0           0           0           0           0           0           0           0           0           0           0           0           0           0           0 |                           |
| ast error:<br>ate, Time<br>erviceWecker:<br>bgelaufen in 250 Stunden ode                                                                                                    | 3412<br>12-07-21 , 13:39:16<br>er 365 Tagen                                                                                                    | Sow, 3.F.           Param, 4.0.           Param, 4.1.           Param, 4.2.           Param, 4.3.           Param, 4.4.           Param, 4.5.           Param, 4.6.           Param, 4.7                                                                                                    | 0           3           0           1           3           1           0           3           1           0           3           0           3           0           3                                                                                                    |                           |

Choose menue "System"

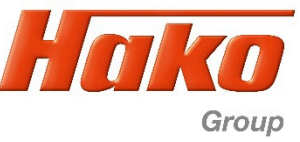

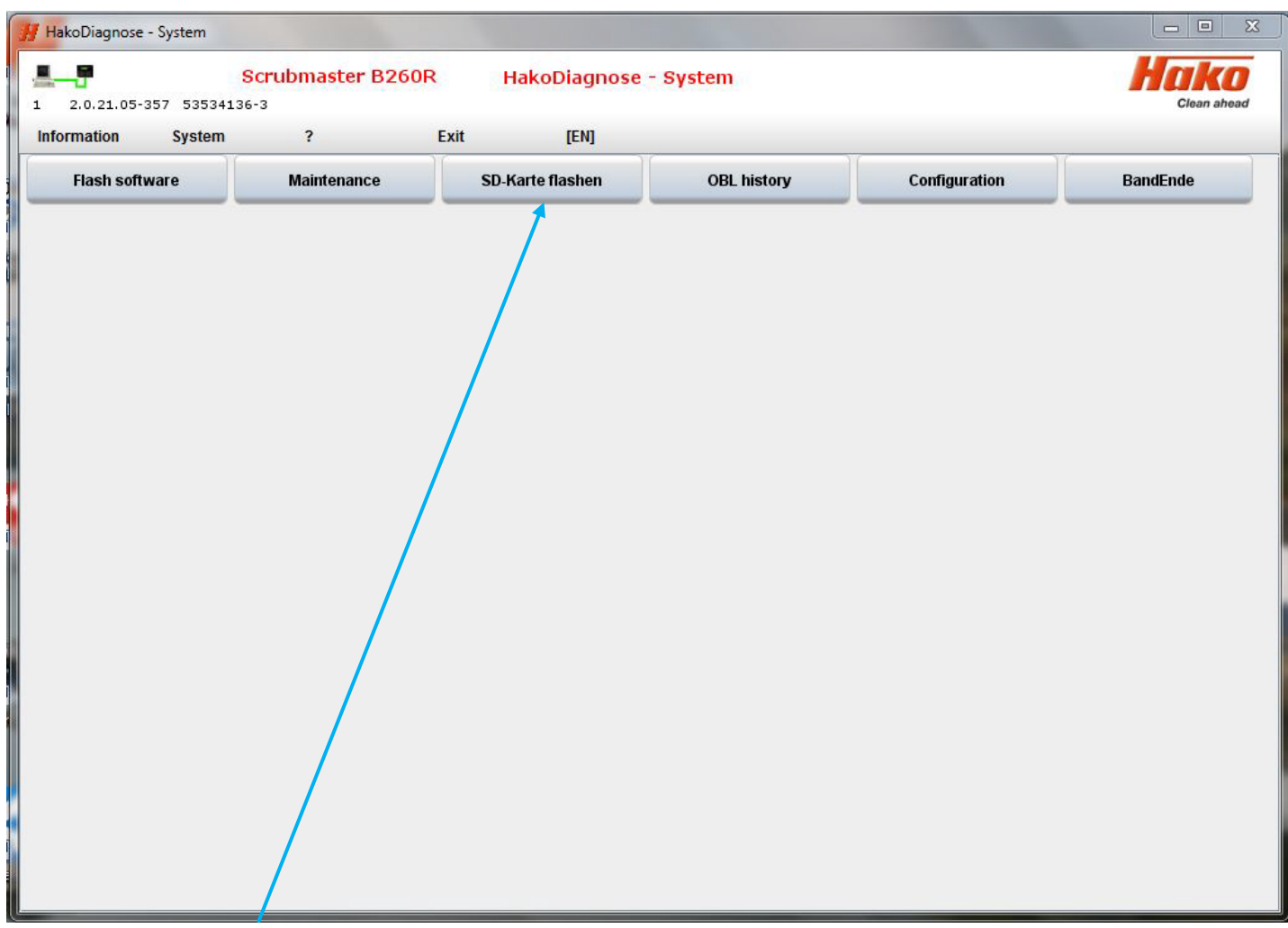

Choose the programm "SD-Karte flashen".

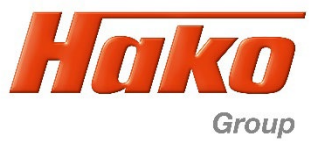

| 2.0.21.05-357 53534136-                            | rubmaster B400R<br>3     | HakoDiagnose     | - System     |               | Clean ahea |
|----------------------------------------------------|--------------------------|------------------|--------------|---------------|------------|
| ormation System                                    | ? E                      | Beenden (DE)     | No.          |               |            |
| Software flashen                                   | Wartung                  | SD-Karte flashen | OBL Historie | Konfiguration | BandEnde   |
| MDT\Hako\B160_B250\Flasi                           | her/Display/V910031_2.00 | 8.img            |              |               |            |
| ) Software auswählen:                              |                          |                  |              |               |            |
| B175 (V910031_2.008.im)<br>B260 (V910031_2.008.im) | g)<br>g)                 |                  |              |               |            |
| B400 (V910031_2.008.im)                            | g)                       |                  |              |               |            |
|                                                    |                          |                  |              |               |            |
|                                                    |                          |                  |              |               |            |
| ок 🔶                                               | Abbruch                  |                  |              |               |            |

Choose corresponding machine and start flashing with "OK".

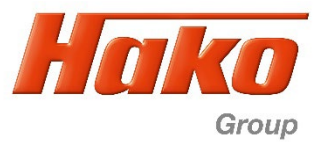

Possible error message with both variants

| HakoDiagnose - System   |                        |                     |                    |                         |             |
|-------------------------|------------------------|---------------------|--------------------|-------------------------|-------------|
| 2.0.21.05-357 53534136- | crubmaster B400R<br>·3 | HakoDiagnose -      | System             |                         | Clean ahead |
| formation System        | ? B(                   | eenden [DE]         |                    |                         |             |
| Software flashen        | Wartung                | SD-Karte flashen    | OBL Historie       | Konfiguration           | BandEnde    |
|                         | Ľ                      |                     |                    |                         |             |
|                         |                        |                     |                    |                         |             |
|                         |                        |                     |                    |                         |             |
|                         |                        | SDuritor - 11       |                    |                         |             |
|                         |                        | Image File          | Device Error - 1.1 |                         | Device      |
|                         |                        | V910031_2.008.img   | Please ins         | ert exactly one device. | NO DEVICE   |
|                         |                        | Progress            |                    | ОК                      | 0%          |
|                         |                        | Waiting for a task. |                    |                         |             |
|                         |                        |                     |                    |                         | )           |
|                         |                        |                     |                    |                         |             |
|                         |                        |                     |                    |                         |             |
|                         |                        |                     |                    |                         |             |
|                         |                        |                     |                    |                         |             |
|                         |                        |                     |                    |                         |             |
|                         |                        |                     |                    |                         |             |
|                         |                        |                     |                    |                         |             |
|                         |                        |                     |                    |                         |             |

Message if there are problems with the SD card or the drive. The following errors are possible:

- SD card is defective
- SD drive is defective
- More than 1 SD drive is recognized
- Drive does not meet the specifications of the SD-Writer

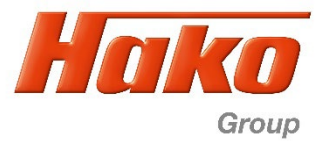

| HakoDiagnose - System     | Scrubmaster B400R         | HakoDiagnose     | - System     |               | Hako        |
|---------------------------|---------------------------|------------------|--------------|---------------|-------------|
| 2.0.21.05-357 53534136    | -3                        | nakoblugnose     | o juccini    |               | Clean ahead |
| nformation System         | ? !                       | Beenden (DE)     |              |               | 7           |
| Software flashen          | Wartung                   | SD-Karte flashen | OBL Historie | Konfiguration | BandEnde    |
| 16] USER ERROR, Flashen a | abgebrochen. Mehrere oder | keine            |              |               |             |
| ок                        |                           |                  |              |               |             |
|                           |                           |                  |              |               |             |

Display if the message "Please insert exactly one device" was confirmed with OK.

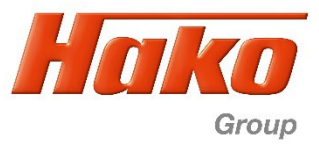

| B175R/B<br>2.0.21.05-357 63744254-3 | 260R Display-Image HakoDiagnose - System          | <b>Harka</b><br>Clean ahea |
|-------------------------------------|---------------------------------------------------|----------------------------|
| 1                                   | SD-Karte flashen                                  |                            |
|                                     | SDwriter - 1.2<br>Image File<br>V910031_2.008.img | Device<br>[E:\]            |
|                                     | Progress<br>9.51949MB/s                           | 79%                        |
|                                     |                                                   |                            |
|                                     |                                                   |                            |
|                                     |                                                   |                            |

Display when the flash process has started normally

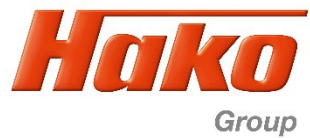

| 👭 HakoDiagnose - System                                                     | States of the States of the St |                             |
|-----------------------------------------------------------------------------|----------------------------------------------------------------------------------------------------|-----------------------------|
| B175R/B260R Display-In           -         2.0.21.05-357         63744254-3 | nage HakoDiagnose - System                                                                                                    | <b>Harko</b><br>Clean ahead |
| [DE]                                                                        |                                                                                                    |                             |
|                                                                             | SD-Karte flashen                                                                                                    |                             |
| Das Flashen wurde erfolgreich abgeschlossen                                 |                                                                                                    |                             |
|                                                                             |                                                                                                    |                             |
|                                                                             |                                                                                                    |                             |
|                                                                             |                                                                                                    |                             |
|                                                                             |                                                                                                    |                             |
| ок                                                                          |                                                                                                    |                             |
|                                                                             | _                                                                                                    |                             |
|                                                                             |                                                                                                    |                             |

Flash process is succesfully finished. Confirm with "OK"

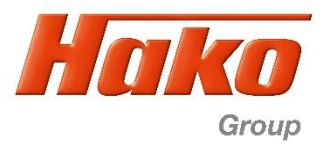

## SD card back into SD-Slot of display

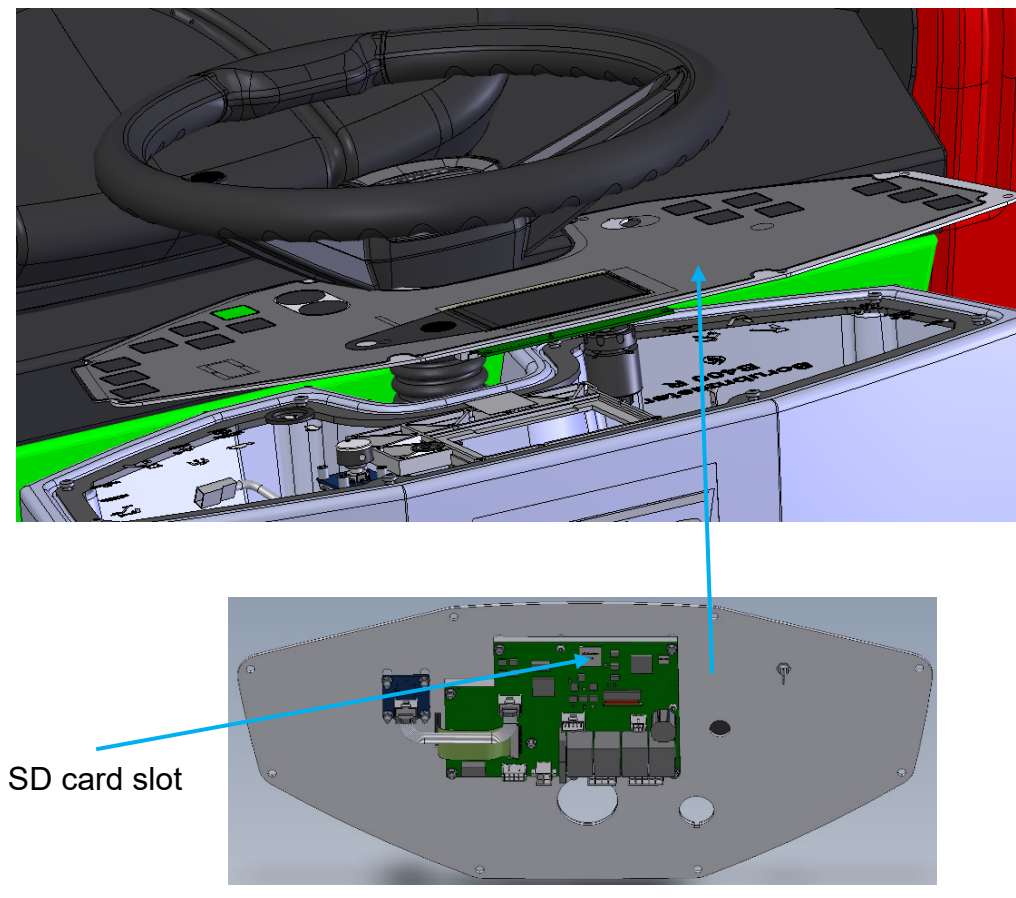

Rear side of dashboard

After the flash process is done, put the SD card back (from the computer to the display).

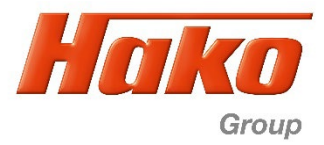

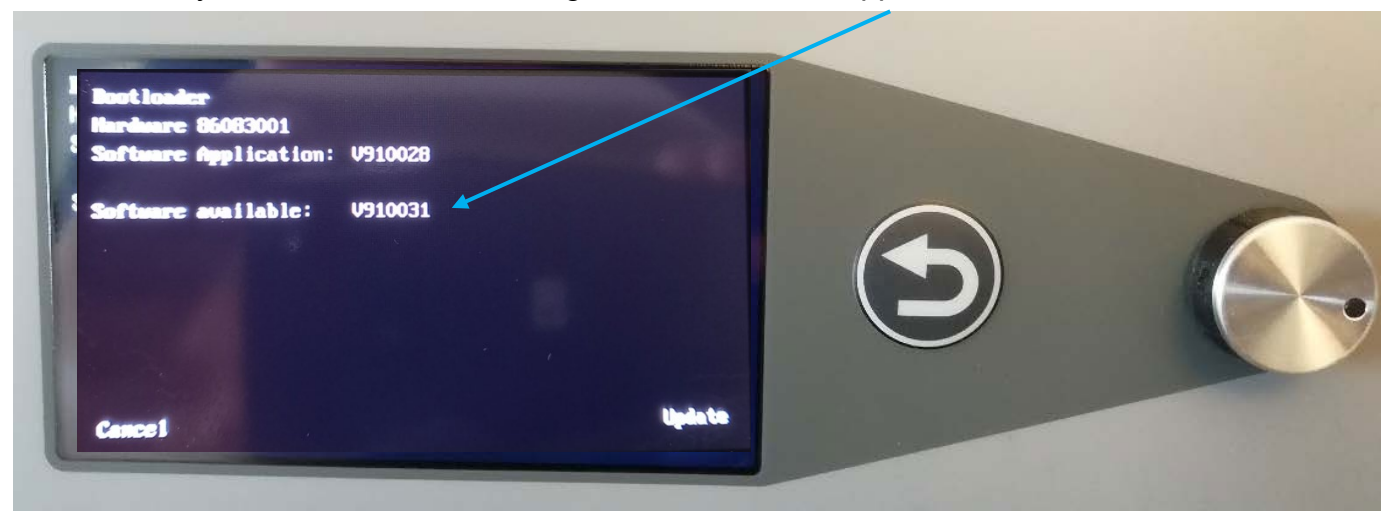

After the key switch is ON, the message of a new variant appears on the screen,

with the request "Update". To do this, just press the rotary push button. Turning it leads to termination

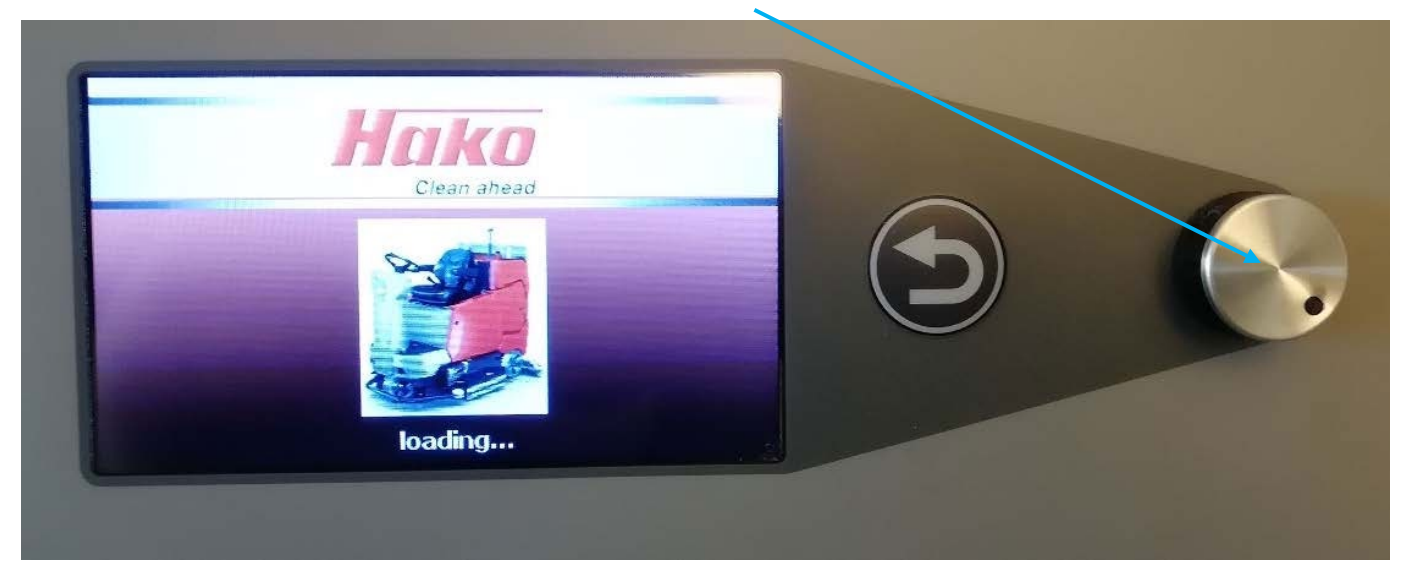

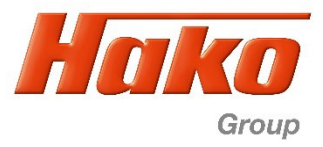

## 2) Flash software A1

| HakoDiagnose - Star | rtseite Diagnose  |                  |                                      | - 🗆 ×       |                         |
|---------------------|-------------------|------------------|--------------------------------------|-------------|-------------------------|
| 2.0.21.05-21.05     | -                 | HakoDiagnose - S | Startseite Diagnose                  | Hako        |                         |
| Startseite ?        | Beenden [DE]      |                  |                                      | citan antao | The                     |
|                     |                   |                  |                                      |             | conn                    |
|                     |                   |                  |                                      |             | conn                    |
|                     |                   |                  |                                      |             | (OBI                    |
|                     | CM 2000 Euro 3    |                  | Scrubmaster B90 CL                   |             |                         |
| _                   |                   |                  |                                      |             | 1 tot                   |
|                     |                   |                  |                                      |             | 1                       |
|                     | CM 2000 Euro 4    |                  | Scrubmaster B75 R / B115 R           |             |                         |
|                     |                   |                  |                                      |             | No. of Concession, Name |
|                     | CM 2000 Euro 5    |                  | CAN Flasher B75 R / B120 R           |             |                         |
| _                   |                   |                  |                                      |             | Ì                       |
|                     |                   |                  |                                      |             |                         |
|                     | CM 600 / CM 650   |                  | CAN Elasher B175 R / B260 R / B400 R |             |                         |
|                     |                   |                  |                                      |             |                         |
|                     | CM 1600 / CM 1650 | /                | Sweepmaster 1500 RH                  |             |                         |
| _                   |                   | _ /              |                                      |             |                         |
|                     |                   |                  |                                      |             |                         |
|                     | CM 2200           |                  | CM 650 Hydrostat-SG                  |             |                         |
|                     |                   |                  |                                      |             |                         |

The Hako diagnosis must be connected to an interface. A connection to the machine (OBD plug) is essential.

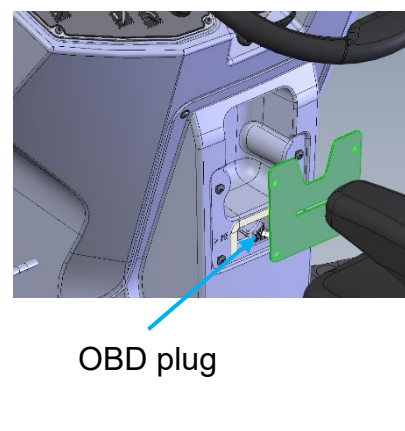

Choose "CAN Flasher B175R / B260R / B400R" program in Hako Diagnosis.

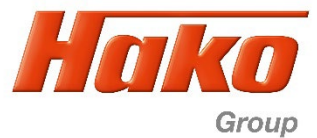

| 2.0.21.05-357 53534136-                                             | crubmaster B260R<br>3                        | HakoDiagnose -                      | Information        |                    | Hoka<br>Clean ahea |
|---------------------------------------------------------------------|----------------------------------------------|-------------------------------------|--------------------|--------------------|--------------------|
| formation System                                                    | ? Exit                                       | [EN]                                |                    |                    |                    |
| Overview                                                            | Operating hours                              | Event memory                        | Documents          |                    |                    |
| achine data                                                         |                                              | Settings a                          | nd options         |                    |                    |
| lako model:<br>lako serial number:                                  | Scrubmaster B260R<br>718200000361            | SOW, 3.2<br>SOW, 3.3                | Data               | Contents<br>U<br>0 |                    |
| software version:<br>lardware version:<br>)isplay Version:          | 7182.00.001.007<br>97155519<br>V910028_2.004 |                                     |                    | 0 1 1              |                    |
| lachine Type:<br>crush deck:                                        | B260 R<br>Walzenbürste 1080mm                |                                     | 9<br><u>9</u><br>4 | 0<br>1<br>0        |                    |
| DS type (Battery type):<br>lattery charger (Battery type)           | PzS oder PzB<br>kein Onboard-Ladeger         | ät SOW, 3.A<br>SOW, 3.B<br>SOW, 3.C |                    | 0<br>0<br>0        |                    |
| harging characteristic:<br>ravel drive:<br>xternal Memory           | <br>XAC (Front+Heck)<br>SD-Card              | SOW, 3.D<br>SOW, 3.E<br>SOW, 3.F    |                    | 0<br>0<br>0        |                    |
| Last error: 3412<br>Date, Time 12-07-21, 13:39:16<br>ServiceWecker: |                                              | Param, 4.<br>Param, 4.<br>Param, 4. | 0.<br>1.<br>2      | 3<br>0             |                    |
|                                                                     |                                              | Param, 4.<br>Param, 4.<br>Param, 4. | 2.<br>3.<br>4.     | 3                  |                    |
| bgelaufen in 250 Stunden od                                         | er 365 Tagen                                 | Param, 4.<br>Param, 4.<br>Param, 4. | 5.<br>6.<br>7.     | 3<br>0             |                    |

Choose menue "System" (sample B260R, equal for all types).

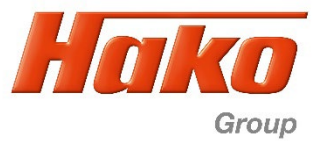

| 📕 HakoDiagnose            | - System                    |                      |                  |             |               |                     |
|---------------------------|-----------------------------|----------------------|------------------|-------------|---------------|---------------------|
| <b>7</b><br>1 2.0.21.05-3 | <b>S</b> 0<br>857 53534136- | crubmaster B260<br>3 | R HakoDiagnose - | - System    |               | Hako<br>Clean ahead |
| Information               | System                      | ?                    | Exit [EN]        |             |               |                     |
| Flash soft                | vare                        | Maintenance          | SD-Karte flashen | OBL history | Configuration | BandEnde            |
|                           |                             |                      |                  |             |               |                     |
|                           |                             |                      |                  |             |               |                     |
|                           |                             |                      |                  |             |               |                     |
|                           |                             |                      |                  |             |               |                     |
|                           |                             |                      |                  |             |               |                     |
|                           |                             |                      |                  |             |               |                     |
|                           |                             |                      |                  |             |               |                     |
|                           |                             |                      |                  |             |               |                     |
|                           |                             |                      |                  |             |               |                     |
|                           |                             |                      |                  |             |               |                     |
|                           |                             |                      |                  |             |               |                     |
|                           |                             |                      |                  |             |               |                     |
|                           |                             |                      |                  |             |               |                     |
|                           |                             |                      |                  |             |               |                     |
|                           |                             |                      |                  |             |               |                     |
|                           |                             |                      |                  |             |               |                     |
|                           |                             |                      |                  |             |               |                     |

Choose program "Flash software".

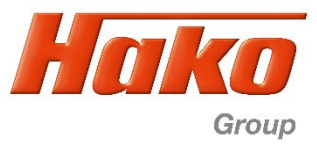

| 🚪 HakoDiagnose - System            |                  |      |                  |                   |               |                     |
|------------------------------------|------------------|------|------------------|-------------------|---------------|---------------------|
| <b></b><br>1 2.0.21.05-357 5353413 | Scrubmaster B260 | R H  | akoDiagnose -    | System            |               | Hako<br>Clean ahead |
| Information System                 | ?                | Exit | [EN]             |                   |               |                     |
| Flash software                     | Maintenance      | SD-K | arte flashen     | OBL history       | Configuration | BandEnde            |
| Flashing must not be interrup      | oted!            |      | Data             |                   | Contents      |                     |
| Ensure that the power supply       | y of the         |      | Flasher:         | Flashvorbereitun  | 9             |                     |
| PC and machine work correc         | ctly and         |      | HW-Version       | 97155519          |               |                     |
| the cable is not disconnected      |                  |      | SW-Version vorhe | r 7182.00.001.007 | 8             |                     |
|                                    |                  |      | Hako Seriennumn  | ner 718200000361  |               |                     |
|                                    |                  |      |                  |                   |               |                     |
| ок                                 | Abort            |      |                  |                   |               |                     |

Start flash process with "OK".

| 2.0.21.05-357 53534136-3                                                                   | r B260R H | łakoDiagnose -                                                                                                  | System                       |                       | Hako<br>Clean ahead |  |
|--------------------------------------------------------------------------------------------|-----------|----------------------------------------------------------------------------------------------------|------------------------------|-----------------------|---------------------|--|
| nformation System ?                                                                        | Beenden   | [DE]                                                                                                    |                              |                       |                     |  |
| Software flashen Wartun                                                                    | g SD-H    | (arte flashen                                                                                                   | OBL Historie                 | Konfiguration         | BandEnde            |  |
| )as Flashen darf nicht unterbrochen werden!                                                |           | Daten                                                                                                    |                              | Inhalt                |                     |  |
| Sicherstellen, das die Spannungsversorgung<br>von PC und Maschine korrekt arbeitet und die |           | Flasher:                                                                                                    |                              | Flashvorbereitung     |                     |  |
|                                                                                            |           | HW-Version                                                                                                    |                              | 97155519              |                     |  |
| Kabelverbindung nicht unterbrochen wird!                                                   |           | SW-Version vorher                                                                                               |                              | 7182.00.001.007       |                     |  |
|                                                                                            | _         | Hako Seriennummer                                                                                               |                              | 718200000361          |                     |  |
|                                                                                            |           | Common particular in the second second second second second second second second second second second second se |                              | 3 008.000.hex         |                     |  |
| Software auswählen:<br>7182.00.001.008.000                                                 |           | Das Flashen war erfolgreich!<br>Bitte den Schlüsselschalter aus-<br>und einschalten, dann bestätigen.           |                              | TATUS_LOAD_FILE       |                     |  |
|                                                                                            |           |                                                                                                    |                              | TATUS_CONNECT_J2534   |                     |  |
|                                                                                            |           |                                                                                                    |                              | TATUS_CHECK_STATE     |                     |  |
|                                                                                            |           | QK                                                                                                    |                              | [ATUS_READ_ECU_ID     |                     |  |
|                                                                                            |           |                                                                                                    |                              | TATUS_SEND_PASSWORD   |                     |  |
|                                                                                            | Ċ         | 11                                                                                                    |                              | TATUS_ERASE_FLASH     |                     |  |
|                                                                                            |           | Flasher: \$ACTION_S                                                                                             |                              | STATUS_FLASH_PROGRESS |                     |  |
|                                                                                            |           | Flasher:                                                                                                    | ar: \$ACTION_STATUS_CHECK_FW |                       |                     |  |
|                                                                                            |           | Flasher:                                                                                                    | SACTION_STATUS_SWITCH_TO_APP |                       |                     |  |
|                                                                                            |           | Flasher:                                                                                                    | The status_uk                |                       |                     |  |
|                                                                                            |           | Flasher:                                                                                                    | Епоід                        |                       | 8                   |  |
|                                                                                            |           |                                                                                                    |                              |                       |                     |  |
|                                                                                            |           |                                                                                                    |                              |                       |                     |  |
|                                                                                            |           |                                                                                                    |                              |                       |                     |  |
|                                                                                            |           |                                                                                                    |                              |                       |                     |  |
|                                                                                            |           |                                                                                                    |                              |                       |                     |  |
|                                                                                            |           |                                                                                                    |                              |                       |                     |  |

Flash process is succesfully finished. Confirm with "OK"

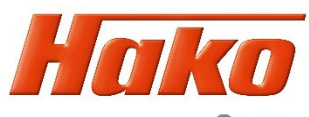

Group

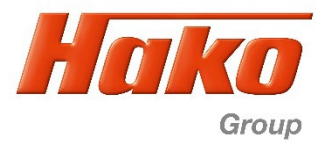

If only update software A1 is carried out. The following display appear after the key switch is ON. This means that newer display software is required

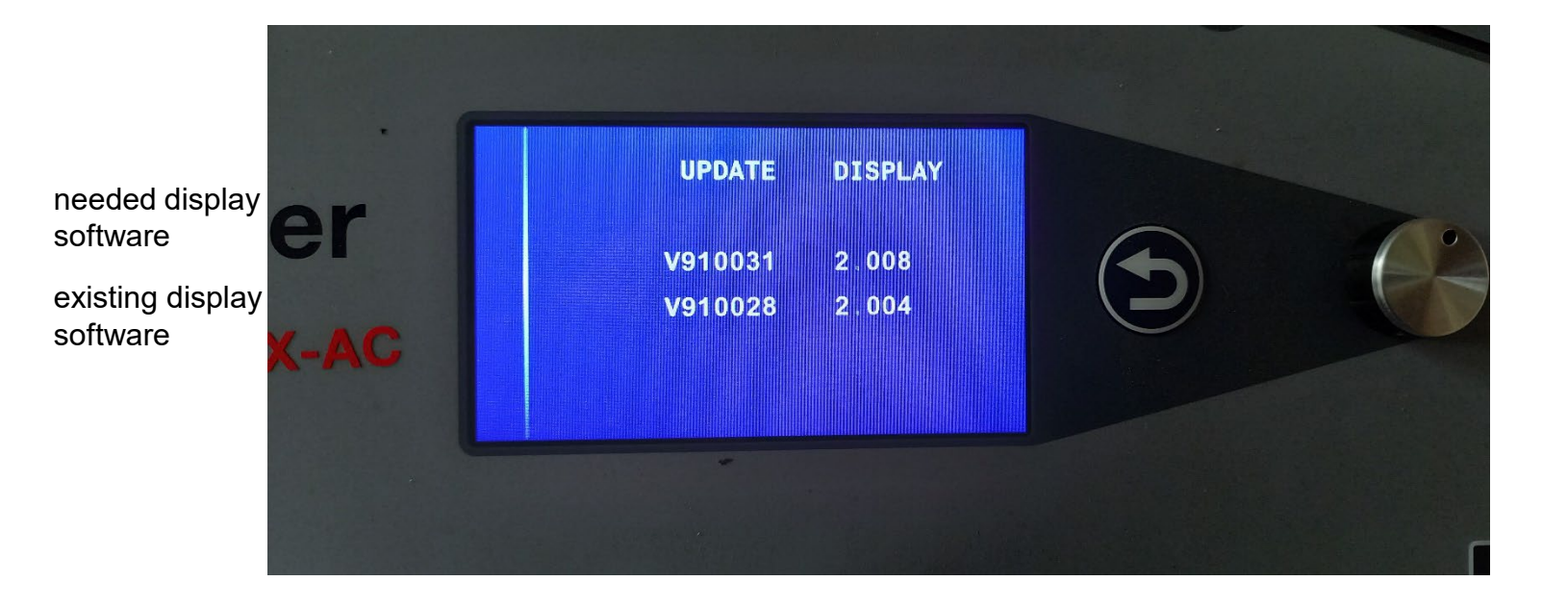

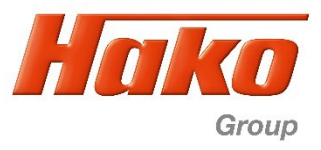

### 3) Check software versions

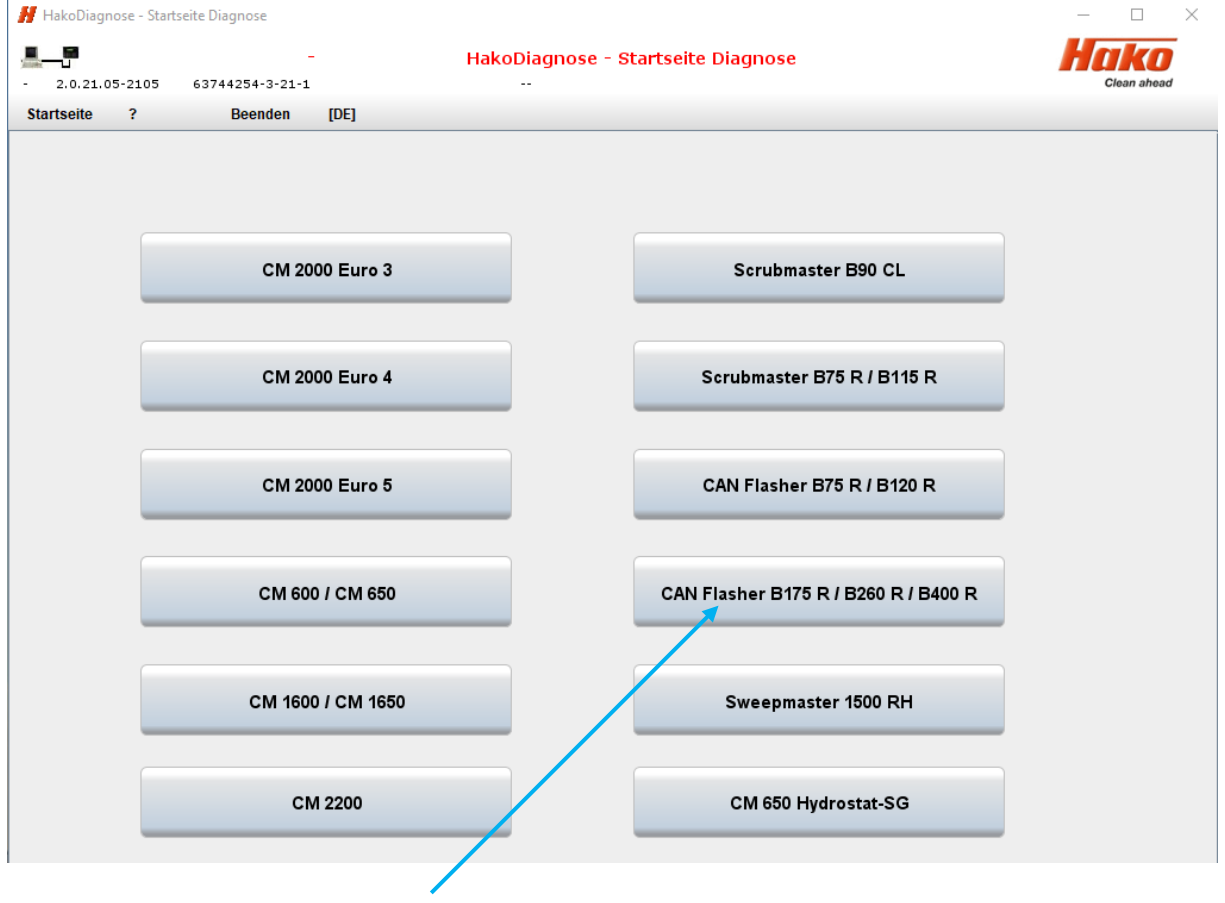

Choose "CAN Flasher B175R / B260R / B400R" program in Hako Diagnosis.

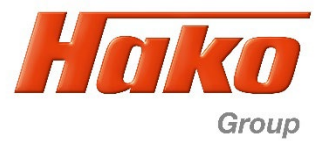

| formation System                         | ? Ex                | it [EN]      |                  |   |          |
|------------------------------------------|---------------------|--------------|------------------|---|----------|
| Overview                                 | Operating hours     | Event memory | Documents        |   |          |
| achine data                              |                     | Setti        | ings and options |   |          |
| lako model:                              | Scrubmaster B260    | R            | Data             | n | Contents |
| lako serial number:                      | 718200000361        | 301          | N 22             | 0 |          |
| oftware version:                         | 7182.00.001.008.00  | 0 50         | N 34             | 0 |          |
| lardware version:                        | 97155519            | SOV          | V. 3.5.          | 1 |          |
| Display Version: V010031 2 0             |                     | SOV          | V. 3.6.          | 1 |          |
| Sopial Version                           |                     | SOV          | N, 3.7.          | 0 |          |
| Machine Type:                            | B260 R              | SOV          | V, 3.8.          | 1 |          |
| rush deck:                               | Walzenbürste 1080mm |              | V, 3.9.          | 0 |          |
| type (Battery type): PzS oder PzB        |                     | SOV          | N, 3.A.          | 0 |          |
| Battery charger (Battery type)           | : kein Onboard-Lade | gerät        | V, 3.B.          | 0 |          |
| harning characteristic:                  | the second second   | Sev          | V, 3.C.          | 0 |          |
| ravel drive:                             | VAC (Front-Hock)    | SOV          | V, 3.D.          | 0 |          |
| raver unive.                             | CD Card             | SOV          | N, 3.E           | 0 |          |
| xternal memory                           | SD-Card             | SOV          | N, 3.F.          | 0 |          |
|                                          |                     | Para         | am, 4.0.         | 3 |          |
| 9                                        |                     | Para         | am, 4.1.         | 0 |          |
| ast error:                               | 4535                | Para         | am, 4.2.         | 1 |          |
| Date, Time                               | 12-07-21, 14:24:04  | Para         | am, 4.3.         | 3 |          |
| erviceWecker:                            |                     | Para         | am 45            | 0 |          |
| Abgelaufen in 250 Stunden oder 365 Tagen |                     | Rar          | am, 4.6.         | 3 |          |
|                                          |                     | Par          | am 17            | 0 |          |

Compare the version numbers under "" Display Version: and Software Version: "with the specification (sample B260R, equal for all types)

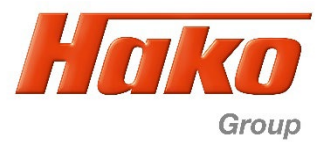

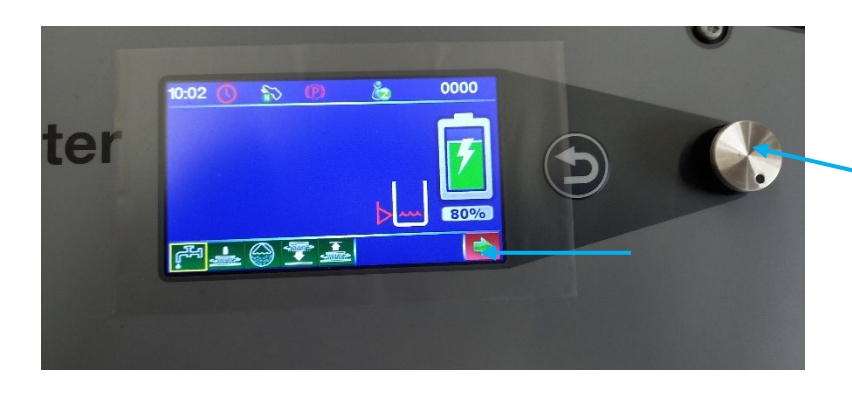

**Alternative method** to check versions (sample B260R, equal for all types)

"Rotate" until green arrow on red background confirm by "Pressing" rotary push button

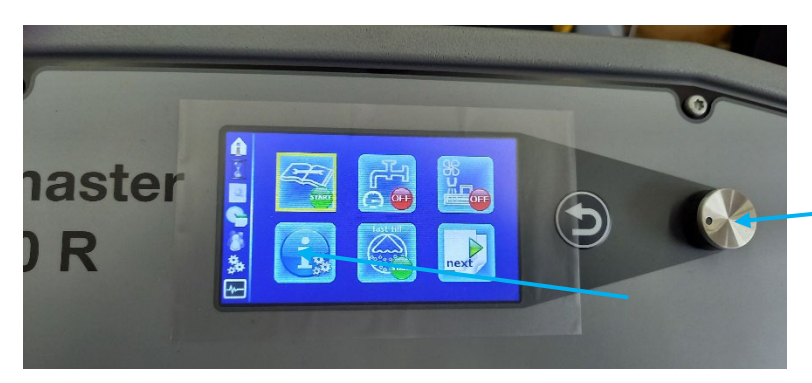

"Rotate" until the information field is framed in \_yellow confirm by "Pressing" rotary push button

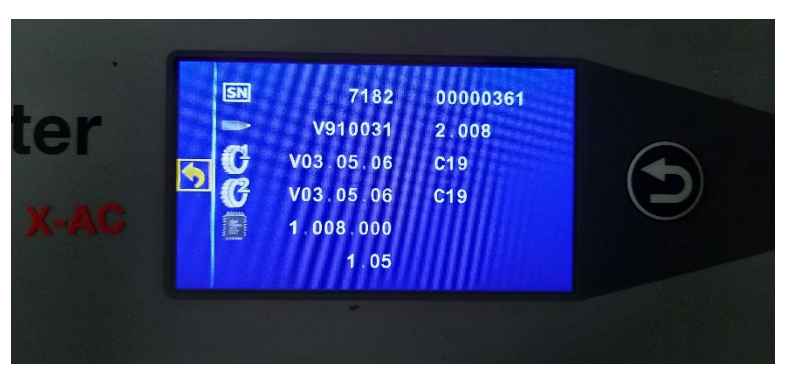

*(sample B260R, equal for all types)* Serial number of the machine Display version Front wheel drive control version Rear wheels drive control version Main board (A1) version Bootloader version